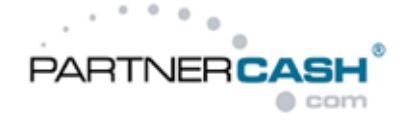

# PHP-Portale – dein Portal zur Trafficgenerierung

PHP-Portale sind fertige Portale, die du über ein eigenes Admin-Interface mit zahlreichen Texten bestücken und toll für die Suchmaschinen optimieren kannst. Hier nur ein paar Vorteile der PHP-Portale:

- -) Einfaches Admin-Interface zur Installation, Textbefüllung und Optimierung des Portals
- -) Einfache Suchmaschinenoptimierung über das Admin-Interface möglich
- -) Portale enthalten zahlreiche Platzhalter. Dort kannst du deine ganz individuellen und seooptimierten Texte hinterlegen
- -) Content-Updates
- -) Unique Content ist auch bei den Portal-Inhalten (Bilder, Videos, Texte) groß geschrieben

Wir stellen dir mit den PHP-Portalen ein tolles und individuelles Rahmengerüst zur Verfügung, welches du optimieren und anpassen kannst.

Solltest du auch mit Wordpress arbeiten, bist du es schon gewöhnt, über ein Admin-Interface Texte einzufügen. Ähnlich ist es bei einem PHP-Portal, denn ohne deine Text-Inhalte ist es nur ein Rahmengerüst. Füllst du aber die Portale mit user- und suchmaschinenfreundlichen Texten, hast du mit dem Portal die Möglichkeit auf ein gutes Ranking!

# Wie installiere ich nun ein PHP-Portal meiner Wahl?

# Schritt 1.) Download des Portals

Du findest die PHP-Portale unter Promotion/Werbemittel-Ansicht/PHP-Portale

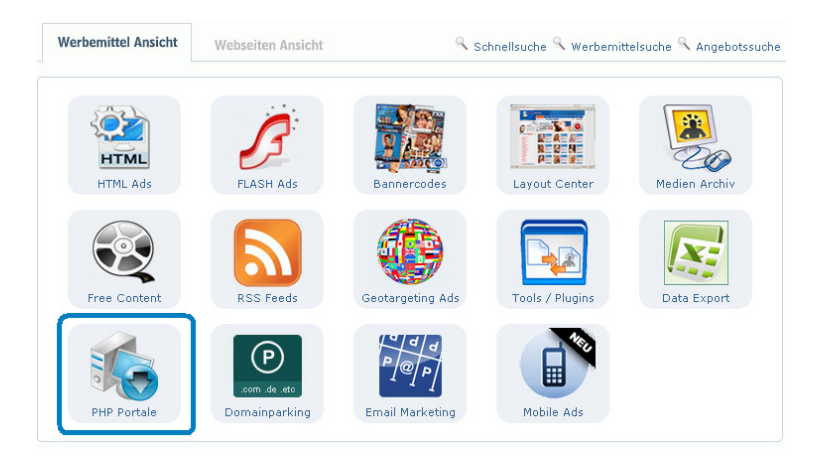

Anschließend kannst du das Portal deiner Wahl auswählen das Portal als Zip-Datei downloaden. Auf der Download-Seite wird dir auch dein Webservice-Key angezeigt, den du im Schritt 7 benötigst. Weiters findest du dort als zusätzliche Hilfe ein kurzes Installationsvideo.

# Schritt 2.) Zip-Datei entpacken

Entpacke anschließend die Dateien auf deinem Rechner

# Schritt 3.) Dateien bearbeiten

Öffne bitte die portal\_config.xml in einem Editor, da du im Anschluss das Passwort für deinen Admibereich ändern musst. Als Standard ist "supergeil" vordefiniert. Um die Änderung des Passwortes vornehmen zu können, suche diese Quelltext-Zeile <adminpass>supergeil</adminpass> und trage dort anstelle von "supergeil" das Passwort deiner Wahl ein. Sonderzeichen sind bei der Vergabe des Passwortes nicht erlaubt. Nach Änderung des Passwortes bitte unbedingt speichern.

# Schritt 4.) Upload der Portal-Datein

Anschließend verbinde dich bitte mit deinem Webspace und lade die gesamten Ordner/Dateien des Portals hoch.

## Schritt 5.) Prüfung auf Kompatibilität

Rufe nun bitte im Browser (z.B: Internet Explorer, Firefox) die install\_check.php auf. Wenn du das Portal auf deine Hauptdomain geladen hast, sieht der Aufruf folgendermaßen aus:

#### http://www.meinedomain.com/install\_check.php

Der Kompatibilitätstest zeigt dir, ob alle notwendigen Module auf deinem Webspace aktiviert sind. Wenn das nicht der Fall ist, wende dich bitte an deinen Hoster. Weiters siehst du, ob die verschiedenen Ordner ausreichend Rechte besitzen. Hier ist ein Beispiel eines Kompatibilitätstests, der den Webmaster auf einige Todos hinweist:

| Partnercash Portal Kompatibilitäts Check                                                                                                    |                                                                                                    |                                                                                                    |  |  |
|----------------------------------------------------------------------------------------------------|----------------------------------------------------------------------------------------------------|----------------------------------------------------------------------------------------------------|--|--|
| Was                                                                                                    | Soll-Wert                                                                                                    | Ist-Wert                                                                                                |  |  |
| PHP                                                                                                    | 5.2 oder höher                                                                                                    | 5.2.12                                                                                                  |  |  |
| XML                                                                                                    | Aktiviert                                                                                                    | Aktiviert                                                                                               |  |  |
| CURL                                                                                                    | Aktiviert                                                                                                    | Aktiviert                                                                                               |  |  |
| SimpleXML                                                                                                    | Aktiviert                                                                                                    | Aktiviert                                                                                               |  |  |
| <u>Multibyte String</u>                                                                                                    | Aktiviert                                                                                                    | Aktiviert                                                                                               |  |  |
| <u>Memory Limit</u>                                                                                                    | 64                                                                                                    | 256M                                                                                                    |  |  |
| <u>Safe Mode</u>                                                                                                    | Deaktiviert                                                                                                    | Deaktiviert                                                                                             |  |  |
| Diverse Schreibrechte                                                                                                    | Erforderlich                                                                                                    | Nicht vorhanden                                                                                         |  |  |
| gebnisse im Detail                                                                                                    |                                                                                                    |                                                                                                    |  |  |
| gebnisse im Detail<br>1. /templates/compile/: Fü<br>2. /templates/cache/: Für<br>3. /datacache/: Für diesen C<br>4. /portal_dynamic.txt Für<br>5. /portal_config.xml: Für d                          | r diesen Ordner sind Schr<br>diesen Ordner sind Schreil<br>ordner sind Schreibrechte<br>diese Datei sind Schreibrec<br>liese Datei sind Schreibrec            | eibrechte erforderlich<br>orechte erforderlich<br>erforderlich<br>chte erforderlich<br>hte erforderlich |  |  |
| gebnisse im Detail<br>1. /templates/compile/: Fü<br>2. /templates/cache/: Für<br>3. /datacache/: Für dissen C<br>4. /portal_dynamic.txt Für<br>5. /portal_config.xml: Für d                          | r diesen Ordner sind Schr<br>diesen Ordner sind Schreil<br>ordner sind Schreibrechte<br>diese Datei sind Schreibre<br>iese Datei sind Schreibrec              | eibrechte erforderlich<br>srechte erforderlich<br>erforderlich<br>chte erforderlich<br>hte erforderlich |  |  |
| gebnisse im Detail<br>1. /templates/compile/: Fü<br>2. /templates/cache/: Für<br>3. /datacache/: Für dissen C<br>4. /portal_dynamic.txt Für<br>5. /portal_config.xml: Für d<br>esultat: Schreibrecht | r diesen Ordner sind Schr<br>diesen Ordner sind Schreil<br>Ordner sind Schreibrechte<br>diese Datei sind Schreibrec<br>iese Datei sind Schreibrec<br>E fehlen | eibrechte erforderlich<br>orechte erforderlich<br>erforderlich<br>chte erforderlich<br>hte erforderlich |  |  |

Es ist sehr wahrscheinlich, dass du Datei-Rechte setzen musst. In diesem Fall kannst du das in deinem FTP-Programm wie z.B. Filezilla, WinSCP tun. Klicke dazu mit der rechten Maustaste auf den Ordner, den du Schreibrechte geben musst. Wähle nun "Datei-Attribute" bzw. "Properties" aus und vergib die **Rechte 777**.

Wenn du alle "Kritikpunkte" des Kompatibilitätstests bereinigt hast, rufe bitte nochmals die install\_check.php auf. Jetzt sollte dir der Test sagen, dass alle Anforderungen zum Betrieb des Portales erfüllt sind.

| Was                                                                             | Soll-Wert                                        | Ist-Wert    |
|---------------------------------------------------------------------------------|--------------------------------------------------|-------------|
| PHP                                                                             | 5.2 oder höher                                   | 5.2.12      |
| <u>×ML</u>                                                                      | Aktiviert                                        | Aktiviert   |
| CURL                                                                            | Aktiviert                                        | Aktiviert   |
| SimpleXML                                                                       | Aktiviert                                        | Aktiviert   |
| Multibyte String                                                                | Aktiviert                                        | Aktiviert   |
| Memory Limit                                                                    | 64                                               | 256M        |
| Safe Mode                                                                       | Deaktiviert                                      | Deaktiviert |
|                                                                                 |                                                  |             |
| Diverse Schreibrechte                                                           | Erforderlich                                     | Vorhanden   |
| Diverse Schreibrechte<br>rgebnisse im Detail<br>1. Alle Vorraussetzungen zum Be | Erforderlich<br>strieb des Portals sind erfüllt! | Vorhanden   |

## Schritt 6.) Einloggen im Adminbereich deines Portals

Nun beginnst du mit der eigentlichen Inbetriebnahme des Portals, in dem du dich das erste Mal in den Adminbereich des Portals einloggst. Rufe bitte die **admin.html** deines Portals im Browser (z.B. Firefox, Internet Explorer) auf.

Wenn du das Portal auf der Haupt-URL deiner Domain installiert hast, sieht der Aufruf so aus:

## http://www.meinedomain.com/admin.html

| 🥝 Administration — - Mozilla Firefox                      |            |
|-----------------------------------------------------------|------------|
| Datei Bearbeiten Ansicht Ghronik Lesezeichen Extras Hilfe |            |
| 😮 🖂 C 🗙 🏠 🗋 http://amateurseco.net/admin.html             | ☆ - Google |
| Administration —                                          |            |
|                                                           |            |
| Administration                                            | Logout     |
| Portal Passwort Authentifizieren                          |            |
| © - Adminbereich                                          |            |

Gib nun bitte dein Passwort ein, das du im Schritt 3 in der portal\_config.xml eingetragen hast. Anschließend befindest du dich im Adminbereich, willkommen!

#### Schritt 7.) Inbetriebnahme des Portals

Damit das Portal unter deiner Domain abrufbar ist, musst du nun einige wichtige Daten unbedingt auf der Startseite im Adminbereich angeben. Das sind:

-) URL: hier gib die URL an, unter der du dein Portal installiert hast und das Portal erreichbar ist -) WM-ID: gib bitte deine Partnercash-Webmaster-ID an, die für alle Links am Portal verwendet wird -) Webservice-Key: der Webservice-Key ist eine einzigartige Kennung für dich, damit der Bilder- und Videocontent von unserem System abgeholt und in dein Portal importiert werden kann.

Der Webservice-Key wurde dir in deinem Account beim Download des Zip-Files angezeigt. Du findest ihn aber auch in deinem Partnercash-Account unter Daten/Account-Daten/Stammdaten/persönliche Daten/Webservicekey

| Administration -         | Portal                                         | Logout |
|--------------------------|------------------------------------------------|--------|
| Portal <u>Navigation</u> | on <u>SEO Impressum</u> <u>Menüpunkte</u>      |        |
| Grundeinstellungen       |                                                |        |
| Portal-Titel             | MeineDomain.com                                |        |
| URL                      | http://www.meinedomain.com 🛞                   |        |
| Startseite               | Startseite 🔽 🚯                                 |        |
| Tracking Code            |                                                |        |
|                          | Tracking Code (Javascript) zur Besucherzählung |        |
| Webmaster / Partnerc     | ash                                            |        |
| Webmaster-ID             | 1 0                                            |        |
| Promotion-ID             | phpportal (1)                                  |        |
| Webservices Key          | ADCA-B2I8-9D8C-A6C1-4FD9-D                     |        |
| Daten Cache              |                                                |        |
| Seiten-Cache             | deaktiviert 💌 🕕                                |        |
| Seiten Cache Lebenszeit  | 12 ()                                          |        |
| Data Cache Lebenszeit    | 24 🕡                                           |        |
| Konfiguration Speicher   | ۱                                              |        |

Wenn du diese Basis-Daten eingegeben und auch gespeichert hast, kannst du das Portal auch schon mal auf deiner Domain aufrufen und dir ansehen, wie es nun aussieht. Ruf dazu im Browser deine Domain z.B. <u>http://www.meinedomain.com</u>

Das kann z.B. so aussehen:

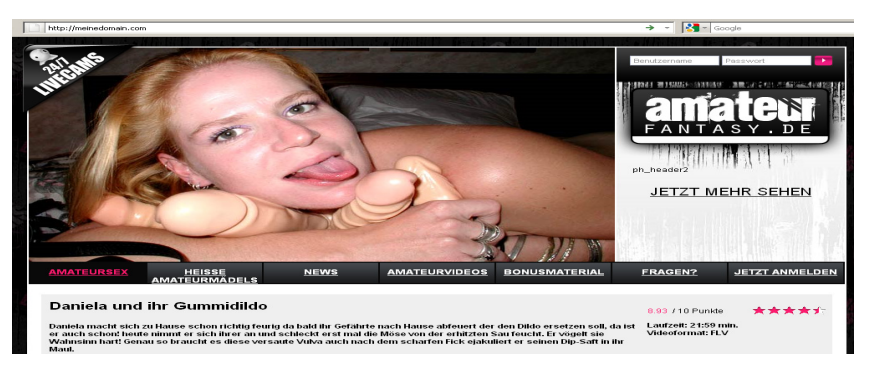

Nun ist die Installation abgeschlossen! Jetzt beginnst du mit dem wichtigsten Teil und zwar mit der Anpassung des Portals an deine Wünsche, mit dem Einfügen der Platzhalter-Texte und natürlich mit der Suchmaschinenoptimierung. Dazu aber mehr im nächsten Schritt.

PARTNERCASH

#### Schritt 8.) Anpassung und Optimierung deines Portals

Kehre dazu bitte wieder in den Adminbereich zurück. Neben vielen Feldern findest du ein blaues "i", hier haben wir verschiedene Hilfetexte für dich hinterlegt, damit du dich schnell und einfach im Adminbereich zu Recht finden kannst.

## 8.1. Adminbereich-Startseite

#### Portal-Titel:

Diese Angabe erscheint zusätzlich am Ende des HTML-Tags <title> (auch auf den Unterseiten). Am besten trägst du hier nochmals deinen Domainnamen ein. Hier ein Beispiel: MeineDomain.com.

#### Startseite:

Hier kannst du definieren, welche der Portal-Seite als Index/Seite verwendet werden kann.

## Tracking Code:

Hier kannst du gerne einen Countercode einfügen, damit du selbst und lückenlos tracken kannst, wie viele Besucher du auf deiner Domain hast.

Deine Portal-User scheinen natürlich auch in deiner Partnercash-Statistik auf. Hierbei werden aber nur alle User gezählt und angezeigt, die auf die paygate.html (Registrierungs-Seite) klicken, da sich die User hier dann bei Digitalpayment befinden.

#### Promo-ID:

Damit du dein Portal in der Statistik auch detailliert auswerten kannst, empfehlen wir dir eine Promo-ID zu vergeben. Verwende dazu maximal 14 Zeichen, Sonderzeichen und Leerzeichen sind für eine Promo-ID nicht erlaubt

#### Daten-Cache:

Die Portale sind mit einer Caching-Funktion ausgestattet, damit die Seite schnell geladen werden kann.

#### Seiten-Cache.

Solange du am Portal noch laufend Änderungen und Optimierungen machst, lasse bitte den Seiten-Cache deaktiviert! Das ist wichtig, damit du durchgeführte Änderungen auch anschließend sofort live testen kannst. Nach Fertigstellung deines Portals kannst du gerne den Seiten-Cache aktivieren, da es performancetechnisch vorteilhaft ist.

#### Data Cache Lebenszeit:

Gibt es Erweiterungen z.B. bei den Girls (z.B. neue Videos) werden diese nach Ablauf des Datencaches auf der Detail-Girlseite erweitert.

#### 8.2. Adminbereich Seite "Menüpunkte"

Für die Navigations-Punkte, die der User am Portal sieht, wurden von uns Namen vergeben. Du kannst diese Menüpunkte gerne an deine eigenen Wünsche anpassen und z.B. die Startseite in "Amateursex", die Girls-Seite in "Heisse Amateurmädels", etc... umbenennen.

| Admini                         | stration - P | ortal                              |            |   |  |
|--------------------------------|--------------|------------------------------------|------------|---|--|
| <u>Portal</u>                  | Navigation   | <u>um</u>                          | Menüpunkte |   |  |
| Menüpunk                       | te           |                                    |            |   |  |
| Startseite<br>Girls<br>Updates | A<br>H<br>N  | mateursex<br>eisse Amateurr<br>ews | mädels     |   |  |
| Alle Szenen<br>Bonus<br>FAQ    | B<br>Fr      | agen?                              |            |   |  |
| Konfigur                       | n 🗠          |                                    |            | , |  |

So kannst du die Navigation für den User noch beschreibender machen und diese Texte wieder in die Suchmaschinenoptimierung einfließen lassen.

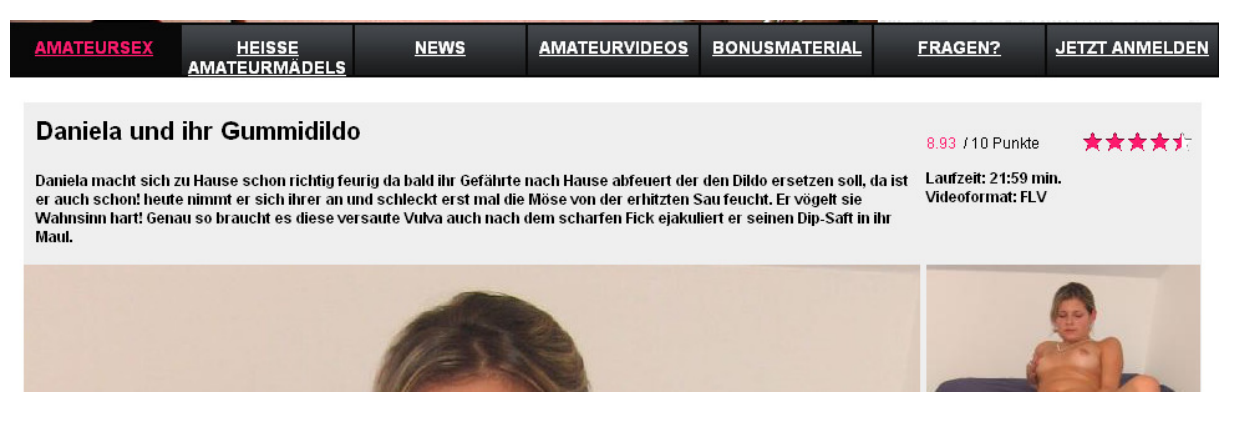

#### 8.3. Adminbereich Seite "Navigation"

Hier hast du die Möglichkeit Unterseiten aus der Navigation rauszunehmen. Möchtest du also, dass die Seite "Updates" nicht in der Navigation für den User aufscheint, ziehst du diese Box per Maus rüber in den Kasten "Inaktive Navigationsfelder".

| Administration - Navigation |                 |            |           |                                                                                                    |  |
|-----------------------------|-----------------|------------|-----------|----------------------------------------------------------------------------------------------------|--|
| <u>Portal</u>               | Navigation      | <u>SEO</u> | Impressum | Menüpunkte                                                                                                    |  |
| Navigatio                   | n               |            |           |                                                                                                    |  |
| Inaktive I                  | Navigationselem | ente       |           | Aktive Navigationselemente                                                                                                    |  |
| I Bonusma                   | aterial (Bonus) |            |           | Amateursex (Startseite)         Heisse Amateurmädels (Girlsübersicht)         News (Updates)         Amateurvideos (Alle Szenen)         Fragen? (FAQ)         Jetzt anmelden (Registrieren) |  |
| Konfigur                    | ation Speichern |            |           |                                                                                                    |  |

Wir empfehlen dir, alle Menüpunkte für den User aktiv zu lassen.

# 8.4. Adminbereich "SEO"

Bei diesem Menüpunkt handelt es sich um den umfassendsten Punkt, da du hier

- -) die Meta-Angaben (Titel & Description) der einzelnen Seiten eintragen kannst
- -) die Texte für die einzelnen Platzhalter einfügen kannst/musst
- -) die Backlinks je Unterseite einfügen kannst

Damit du auch jede einzelne Seite separat bearbeiten kannst, musst du diese ausklappen. Am besten klappst du immer nur genau die Seite aus, die du jetzt bearbeiten möchtest.

Und jetzt kannst du den Seiten-Titel und die Description für die ausgewählte Seite in das Feld eintragen. Bitte beachte hier, dass der Titel nicht länger als 65 Zeichen und die Description maximal 150 Zeichen haben soll, da Google längere Angaben oft abschneidet.

| <u>Portal</u> Navigation                                                                                                    | on SEO                                                                                                    | <u>Impressum</u>                                                                | <u>Menüpunkte</u>                                                                                                    |  |  |  |  |
|----------------------------------------------------------------------------------------------------|----------------------------------------------------------------------------------------------------|---------------------------------------------------------------------------------|----------------------------------------------------------------------------------------------------|--|--|--|--|
| SEO & Platzhalter Konfiguration                                                                                                    |                                                                                                    |                                                                                 |                                                                                                    |  |  |  |  |
| Meta Descriptions 🛛 Activieren Ob global auf allen Seiten HTML <meta/> Descriptions aktiviert sein sollen                                                                                                    |                                                                                                    |                                                                                 |                                                                                                    |  |  |  |  |
| Meta Informationen                                                                                                    |                                                                                                    |                                                                                 |                                                                                                    |  |  |  |  |
| RWS: Startseite                                                                                                    | nklappen                                                                                                    |                                                                                 |                                                                                                    |  |  |  |  |
| Seiten Titel                                                                                                    | Geile Asia Porno:<br>Der statische HTML                                                                                                    | s & Asia Sex<br><title> Tag für diese Seite</title>                             | 1                                                                                                    |  |  |  |  |
| Meta Description                                                                                                    | Meta Description<br>Gelie Asia Pornos und heiße Asiatinnen warten auf dich beim Asiasex, denn<br>findest du die gelisten Asia Schlampen die es im Netz anzusehen gibt |                                                                                 |                                                                                                    |  |  |  |  |
| Platzhalter                                                                                                    | Die statische HTML                                                                                                    | <meta/> Description für die                                                     | ese Seite                                                                                                    |  |  |  |  |
| ph_header1<br>Diese gelien Asiatinnen mit ihren kleinen Brüsten und den harten Nippe<br>warten auf dich! Du kannst ihnen beim Asia Sex zusehen und gespann                                                                                             |                                                                                                    |                                                                                 |                                                                                                    |  |  |  |  |
| ph_header2         Du stehst auf Asia Pornos? Dann bist du hier genau richtig, diese heißen<br>Asiatinnen werden hart rangenommen und dürfen sich vor keinem Schwanz<br>drücken!           ph_content_01_title         Gelie Asia Porno online ansehen |                                                                                                    |                                                                                 |                                                                                                    |  |  |  |  |
|                                                                                                    |                                                                                                    |                                                                                 |                                                                                                    |  |  |  |  |
| ph_content_01                                                                                                    | Schon mal eine .<br>asiatischen Frau.<br>wie kaum eine a                                                                                                    | Asiatin im Bett gehabt?<br>Unheimlich zärtlich sind<br>Indere, Der Penis wird n | Irgend wie anders der Sex mit einer<br>sie und Schwanz blasen können sie<br>licht einfach nur in den Mund<br>wird mit der Zusen ir magerielt, de |  |  |  |  |

Vielleicht fragst du dich jetzt: Hmmm, was ist denn der Platzhalter ph\_header1. Es ist ganz leicht. Wenn du dir dein Portal im Außenbereich anschaust, dann findest du dort immer wieder zwischen den Bildern und Videos Platzhalter mit verschiedenen Namen wie z.B. "ph\_header1". Wie z.B. hier bei der grünen Markierung.

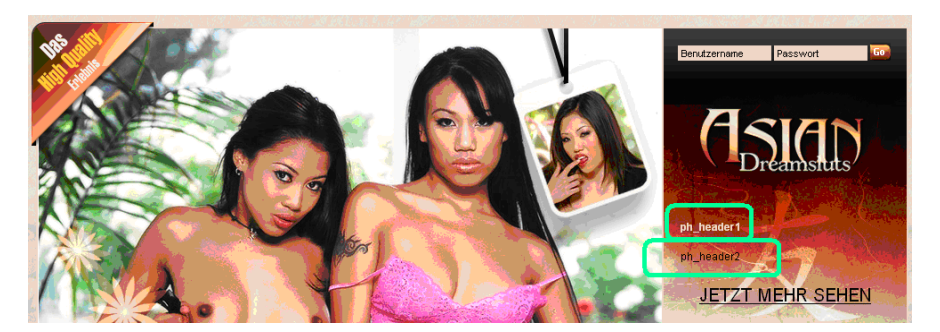

Wenn du im Adminbereich jetzt im Feld "ph\_header1" einen Text hinterlegst, erscheint genau dort wo jetzt "ph-header1" im Außenbereich steht den eingegebener Text.

Oft gibt es über Platzhalter-Texte auch noch Überschriften, die du selbst befüllen kannst. Das sind dann Platzhalter wie z.B. "ph\_content\_01\_title". In dem nachstehenden Beispiel kannst du eine Überschrift, darunter einen Beschreibungstext und nochmals darunter einen Link hinterlegen. Die Platzhalter sehen hier so aus:

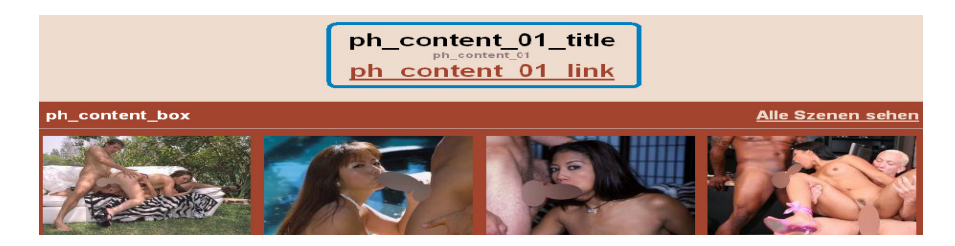

Nachdem du im Adminbereich den Text hinterlegt hast, kann es beispielsweise so aussehen:

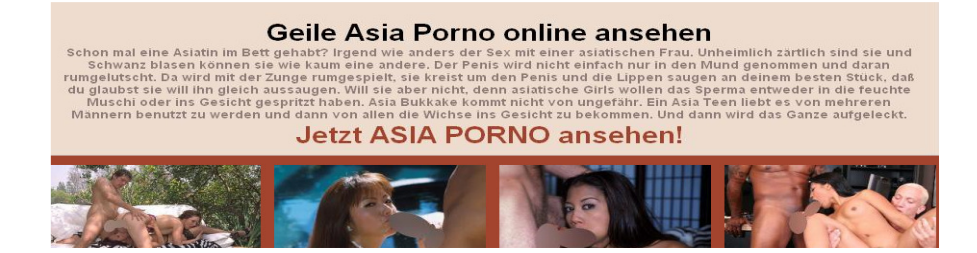

Weiters findest du auf jeder Unterseite die Möglichkeit Backlinks einzutragen. Für die Backlinks sind auf jeder Unterseite einige Platzhalter vorgesehen:

| <u>Backlink</u> | Backlink               | Backlink                                                                 | Backlink | Backlink                                                                                            | Backlink                                                                      | Backlink         |
|-----------------|------------------------|--------------------------------------------------------------------------|----------|----------------------------------------------------------------------------------------------------|-------------------------------------------------------------------------------|------------------|
|                 |                        |                                                                          |          |                                                                                                    |                                                                               | <u>Impressum</u> |
|                 | Gratis Newsletter anfo | ordern - direkt in Dein Pos<br>ine E-Mail Adresse ein<br>j <u>etzt</u> / | Anfordem | ch kein Mitglied? Dann i<br>Du hast Interesse be<br>mehr sehen? <u>Dann i</u><br>Jetzt registrieren | nole dir jetzt dein Passwor<br>«kommen und möchtest<br>registriere dich jetzt |                  |

Trage dazu einfach im Adminbereich deine Links ein. Unter jedem Link gibt es auch immer ein Feld für "Linktext", dort trage bitte den Linktext zum Link ein und speichere die Konfiguration ab.

| ph_backlink_01          | http://www.saboom.com/?wm=1       |
|-------------------------|-----------------------------------|
| ph_backlink_01_linktext | Pornos interaktiv                 |
| ph_backlink_02          | http://www.amateurseite.com/?wm=1 |
| ph_backlink_02_linktext | Asiatische Amateurgirls           |

## 8.5 Adminbereich "Impressum"

| Administration - Portal                          |                          |  |                         |                                      |  |  |  |
|--------------------------------------------------|--------------------------|--|-------------------------|--------------------------------------|--|--|--|
| <u>Portal</u>                                    | Portal <u>Navigation</u> |  | Impressum               | <u>Menüpunkte</u>                    |  |  |  |
| Impressur                                        | Impressum                |  |                         |                                      |  |  |  |
| Impressumstext Hier kannst du ein soll           |                          |  | einen Text einfügen, de | r auf der Impressumsseite erscheinen |  |  |  |
| Impressums Bild Url http://meinedomain.com/impre |                          |  |                         |                                      |  |  |  |
| Konfiguration Speichern                          |                          |  |                         |                                      |  |  |  |

Wie der Name schon sagt, kannst du hier dein Impressum einfügen. Dazu gibt es zwei Möglichkeiten:

-) Du fügst einen Impressums-Text ein

-) Du verwendest eine Impressumsgrafik. Dazu gib einfach die URL an, unter welcher das Impressum aufrufbar ist

#### 9.) Eigenes Logo verwendbar?

Du kannst natürlich auch jederzeit ein eigenes Logo verwenden, um deinen Domainnamen noch mehr zu branden. Erstelle dir dazu einfach ein eigenes Logo mit transparentem Hintergrund. Ersetze das aktuelle Logo einfach durch das neue Logo auf dem Server. Das Logo liegt im Ordner theme/rws/images/logo.gif

Und das wars auch schon ;-)

Wir hoffen, wir konnten dich nun mit vielen Basis-Informationen zu den PHP-Portalen ausstatten und dir mit dieser Doku eine tolle Hilfe geben.

Solltest du während der Installation oder Inbetriebnahme auf ein **Problem** stoßen, kannst du dich jederzeit **über unsere FAQ-Doku informieren**. Diese findest du hier:

http://partnercash.com/download/documentation/faqs\_zum\_phpportal.pdf

Für weitere Fragen melde dich einfach bei unserem Support-Team. Unsere Kontakt-Daten findest du unter:

## http://support.partnercash.com

Dort kannst du mit uns per E-Mail, Livechat, Callback, Skype oder ICQ in Verbindung treten.

Schöne Grüße,

dein Partnercash-Team